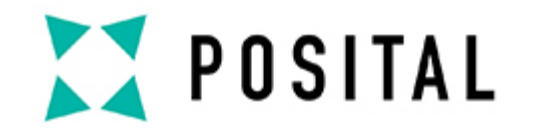

### QUICKSTART INSTRUCTIONS

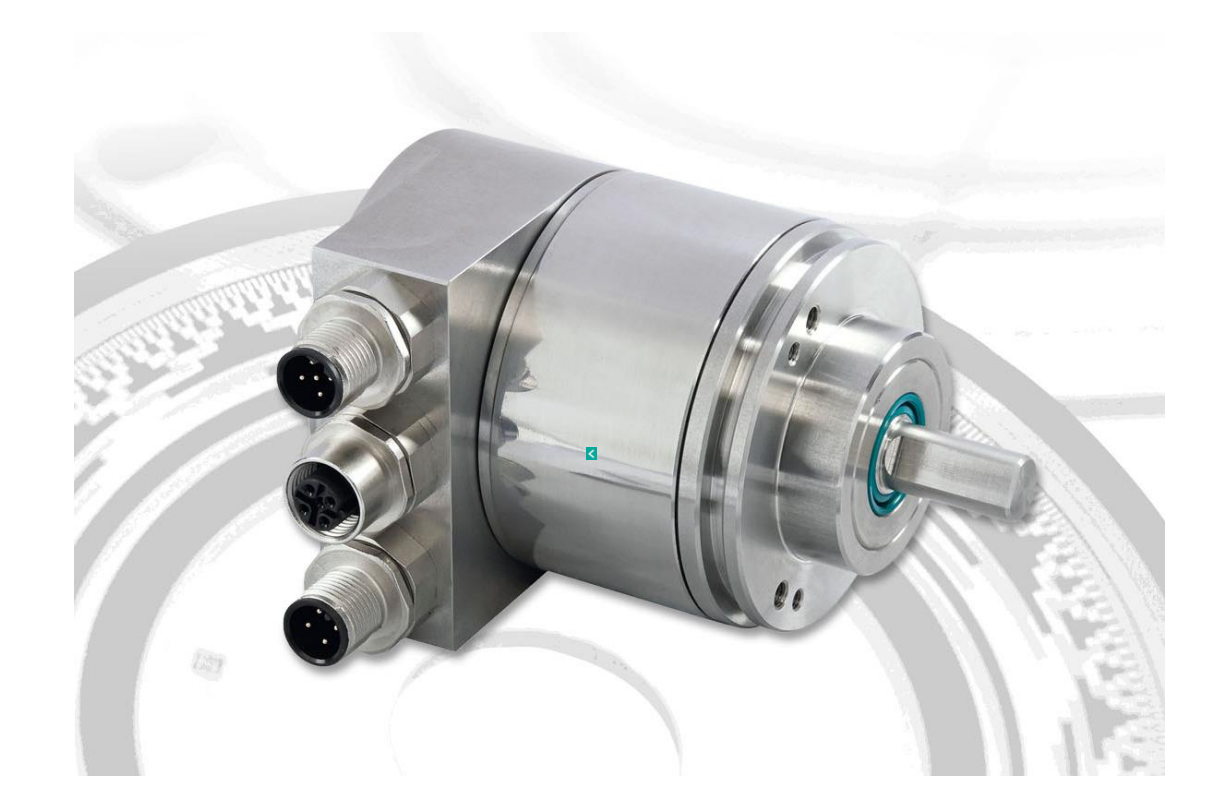

#### ABSOLUTE ENCODER WITH PROFINET INTERFACE

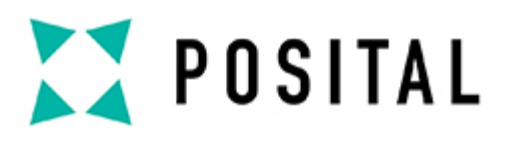

## **Create a New Project**

| MA Siemens |        |                       |                    | × ہ _                                   |
|------------|--------|-----------------------|--------------------|-----------------------------------------|
| -          |        |                       |                    | Totally Integrated Automation<br>PORTAL |
| Start      |        |                       | Create new project | 2.                                      |
| Devices &  |        | Onen existing project | Project name:      | Test_Project                            |
|            | 1 - AN | open existing project | Path:              | C:\Users\support_mot\Desktop            |
|            |        | Create new project    | Version:           | V19                                     |
|            |        | Migrate project       | Author:            | support_mot                             |
|            |        | Close nucleart        | comment.           |                                         |
|            | -      | close project         |                    |                                         |
|            |        |                       |                    |                                         |
|            | 1      |                       |                    | 3. Create                               |
|            |        |                       |                    |                                         |
| Online &   | N      |                       |                    |                                         |
| Diagnosues | -      | Welcome Tour          |                    |                                         |
|            |        | First stops           |                    |                                         |
|            |        |                       |                    |                                         |
|            |        |                       |                    |                                         |
|            |        |                       |                    |                                         |
|            |        |                       |                    |                                         |

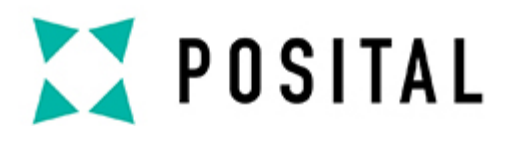

#### **D** Configure a Device

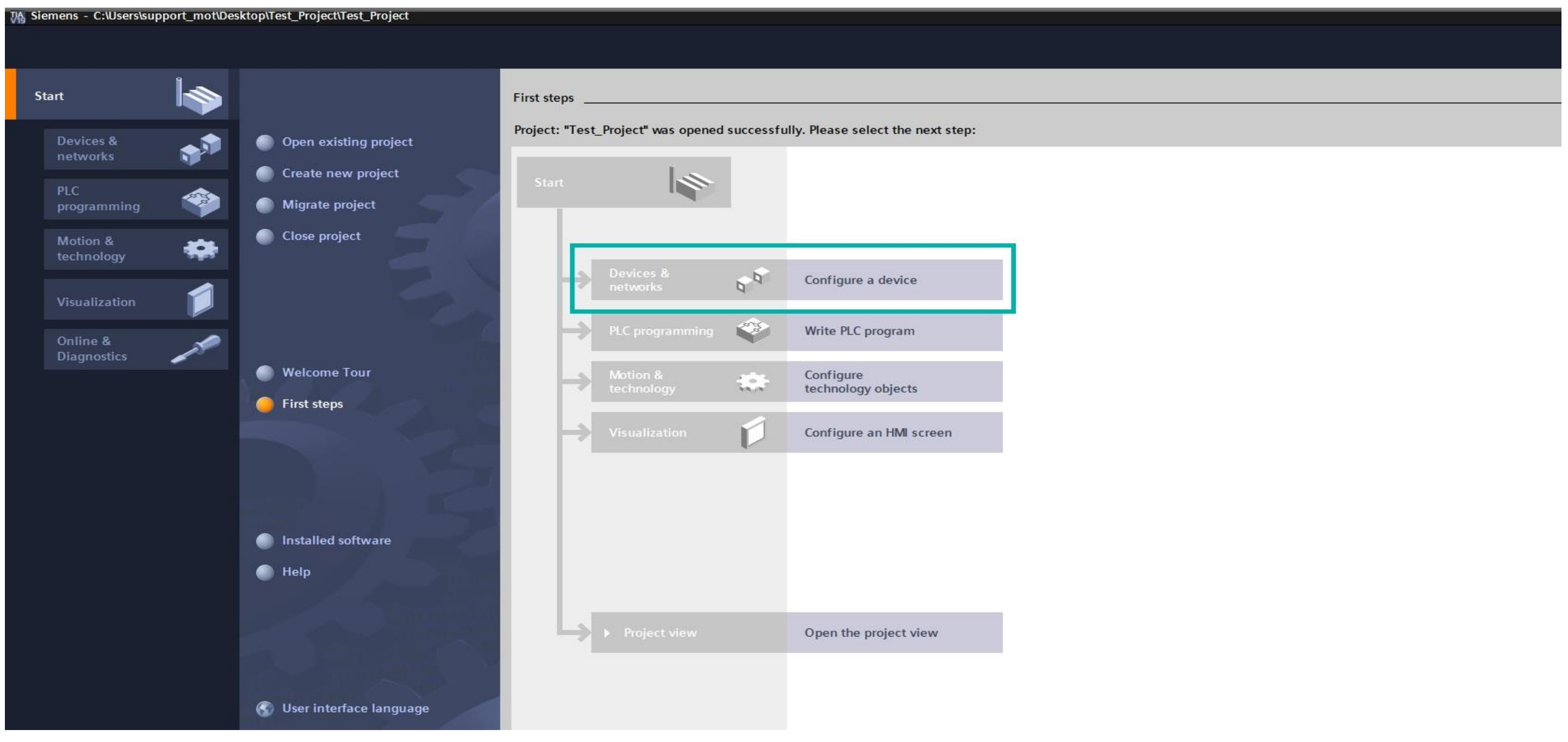

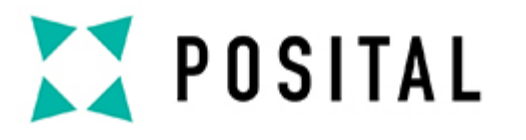

#### Add a PLC

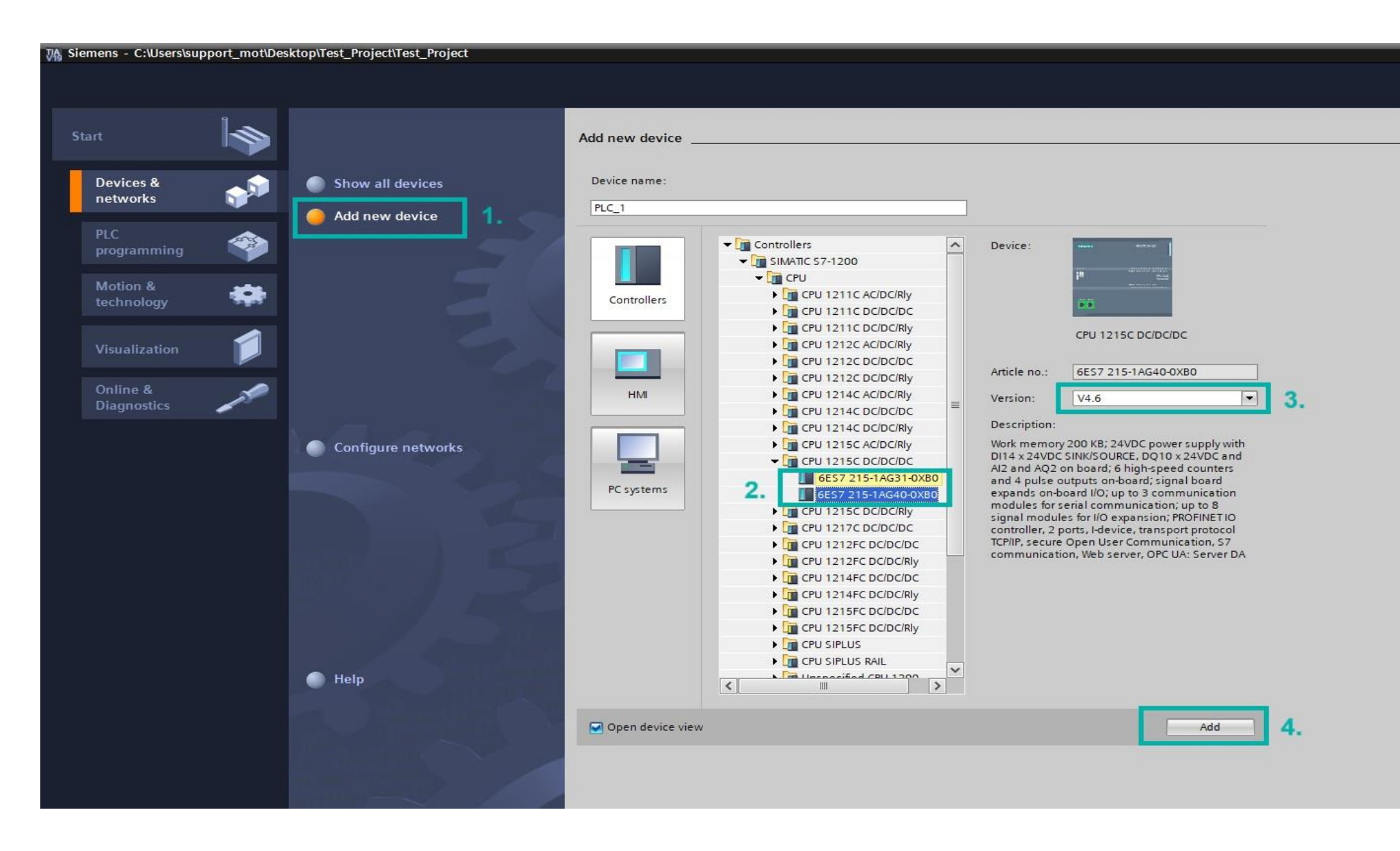

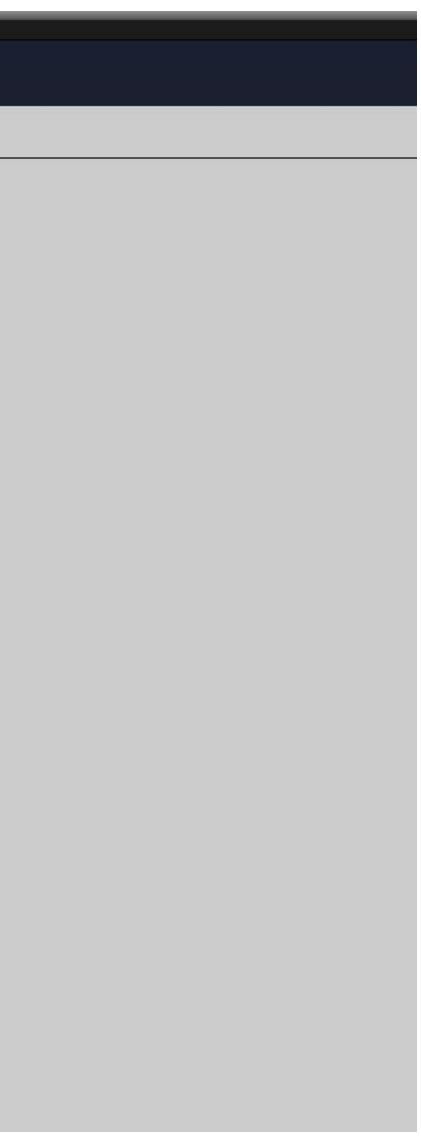

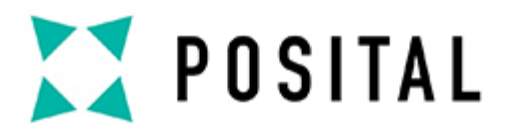

#### **Download the correct GSDML File from our Website**

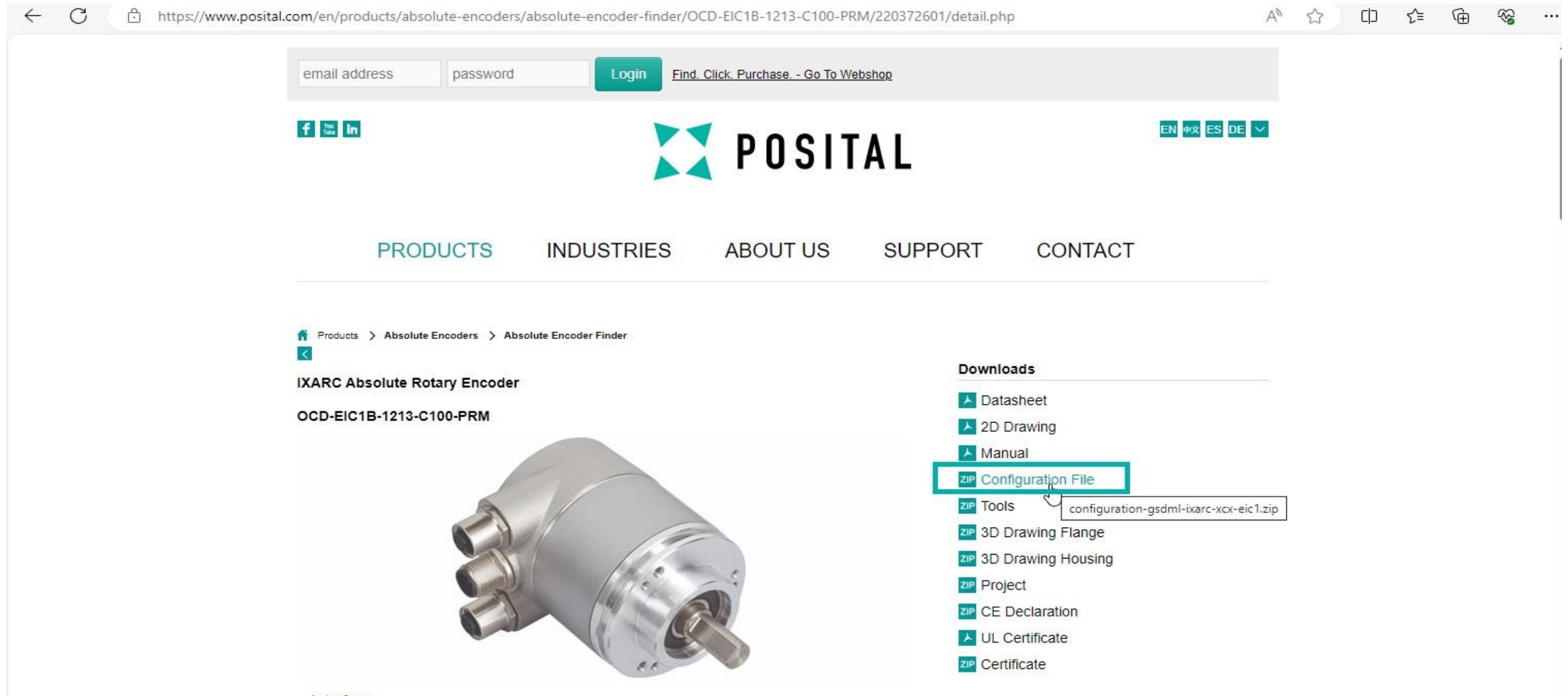

Interface

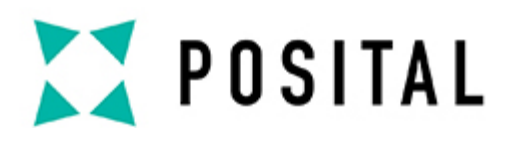

### Add the GSDML File

| P    | roject <u>E</u> dit <u>V</u> iew <u>I</u> nsert <u>O</u> nlin <mark>e</mark> | Optio <u>n</u> s <u>T</u> ools <u>W</u> indow <u>H</u> elp                                       |
|------|------------------------------------------------------------------------------|--------------------------------------------------------------------------------------------------|
|      | 🛉 🎦 🔚 Save project 🛛 📕 🐰 💷 🕻                                                 | <u>Settings</u>                                                                                  |
|      | Project tree                                                                 | Support <u>p</u> ackages                                                                         |
|      | Devices Plant objects                                                        | Manage general station <u>description</u> files (GSD<br>Start <u>A</u> utomation License Manager |
| ş    | E                                                                            | Sho <u>w</u> reference text                                                                      |
| twor | S7-1200_OCD-EIC_ET200SP_IOlin                                                | 🛄 <u>G</u> lobal libraries                                                                       |
| ne   | Add new device                                                               |                                                                                                  |
| 8    | Devices & networks                                                           |                                                                                                  |
| e    | PLC_1 [CPU 1215C DC/DC/DC]                                                   |                                                                                                  |
| ev   | Device configuration                                                         |                                                                                                  |
|      | 况 Online & diagnostics                                                       |                                                                                                  |
|      | Program blocks                                                               |                                                                                                  |
|      | Technology objects                                                           |                                                                                                  |

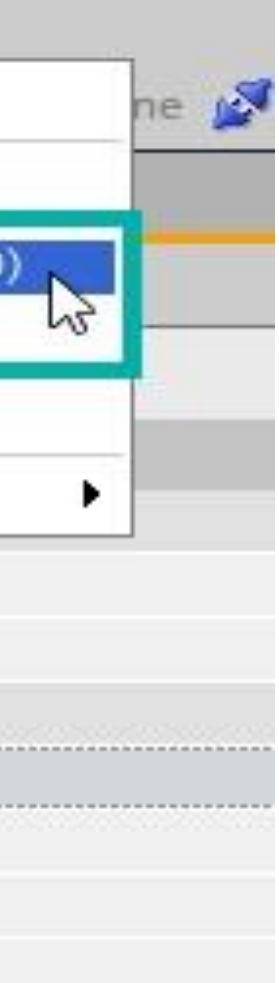

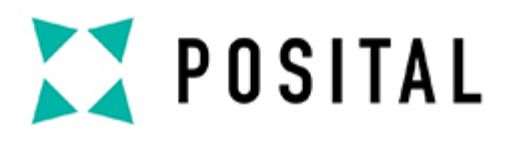

### **Install the GSDML file**

| <ul> <li>Gene</li> <li>Secur</li> <li>Hardy</li> <li>PLC p</li> </ul> | rity<br>ware configuration<br>programming<br>eneral station description files | neral             |                          |                             |             |                                                                                      |
|-----------------------------------------------------------------------|-------------------------------------------------------------------------------|-------------------|--------------------------|-----------------------------|-------------|--------------------------------------------------------------------------------------|
| Installed<br>Source pa                                                | d GSDs GSDs in the project<br>th: C:\Users\support_mot\Down                   | t<br>loads\config | uration-gsdml-ixar       | c-xcx-eic1                  | Yo<br>Yo    | ne of the logged-in user as the user nam<br>u can use the "Browse" button to navigat |
| GSDX                                                                  | File<br>GSDML-V2.35-POSITAL-XCD-2022                                          | Version<br>V2.35  | Language<br>English, Ger | Status<br>Not yet installed | Info<br>Dec | 2.                                                                                   |
| <                                                                     |                                                                               | 1111              |                          |                             |             |                                                                                      |
|                                                                       |                                                                               |                   | De                       | ete Install                 | Cancel      | roject when starting                                                                 |

Copyright ©FRABA

#### to the general station description file.

The second second second

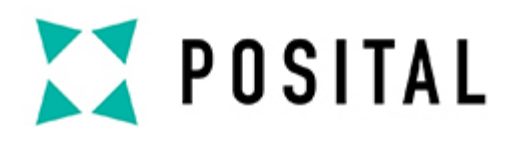

#### **Add the Encoder**

| Devices Plant objects     Image: Plant objects     Image: Plant objects     <                                                                                                    |                                                                                                    | III Test_Pio | ject 🕨 Devices & networks     |               | · · · · · · · · · · · · · · · · · · · |                  |               |
|----------------------------------------------------------------------------------------------------|----------------------------------------------------------------------------------------------------|--------------|-------------------------------|---------------|---------------------------------------|------------------|---------------|
| Image: Second Second Secon                                                                                                    | Devices Plant objects                                                                                                    |              |                               |               | 🚆 Topology viev                       | v 🚠 Network view | Y Device view |
| <ul> <li>Test_Project</li> <li>Add new device</li> <li>Devices &amp; networks</li> <li>Devices &amp; networks</li> <li>RC_1 (CN 1215C COCOCC)</li> <li>Not essigned</li> <li>Q Online &amp; disgnostics</li> <li>Q Online &amp; disgnostics<th>ula<br/>Dia</th><th>🔲 📑 💦 Netwo</th><th>rk Connections HMI connection</th><th>🔻 🕊 🕊 🔳 💷 🔍 🗨</th><th></th><th></th><th></th></li></ul> | ula<br>Dia                                                                                                    | 🔲 📑 💦 Netwo  | rk Connections HMI connection | 🔻 🕊 🕊 🔳 💷 🔍 🗨 |                                       |                  |               |
| <ul> <li>Test.Project</li> <li>Add new device</li> <li>Device's networks</li> <li>Pectors networks</li> <li>Pectors networks</li> <li>Pectors networks</li> <li>Pectors networks</li> <li>Pectors networks</li> <li>Petconsolute files</li> <li>Petchalogy objects</li> <li>Petcata spes</li> <li>Petcata specta specta spec</li></ul>                                                                                                    |                                                                                                    |              |                               |               |                                       |                  | ^             |
| Add new device   Devices & networks   Public & Singnostics   Device configuration   Dime & diagnostics   Dig Technology objects   Dig Technology objects                                                                                                    | r 🔄 Test_Project                                                                                                    | ~            |                               | 2             |                                       |                  |               |
| bevices & networks     Curs (CPU 1/15C CDC/CDC)     Curs & Constraint     Curs & Constraint     Curs & Constraint     Curs & Constraint     Curs & Constraint     Curs & Curs & Cur                                                                                                    | 🎽 Add new device                                                                                                    |              |                               | 5.            |                                       |                  | =             |
| PAC_1 [CPU 121SC DC/DC/DC]      Povice configuration      Online & diagnostics      Online & diagnostics      Online                                                                                                    | 🛔 Devices & networks                                                                                                    |              | PLC_1                         |               | encoder                               |                  |               |
| Device configuration   Online & diagnostics   Program blocks   External source files   External source files   Program block blocks   Online & diagnostics   OP LC dats types   Online backups   Online backups   Program info   Program info                                                                                                    | PLC_1 [CPU 1215C DC/DC/DC]                                                                                                    |              | CPU 1215C                     |               | XCD                                   | 2                |               |
| Online & diagnostics   Program blocks   Erechnology objects   Erechnology objects <td< td=""><td>II Device configuration</td><td></td><td>-</td><td></td><td>Not assigned</td><td></td><td></td></td<>                                                                                                    | II Device configuration                                                                                                    |              | -                             |               | Not assigned                          |                  |               |
| Program blocks   External source files   External source files   PLC tags   PLC data types   Watch and force tables   Watch and force tables   Watch and force tables   PLC data types   PLC atar types   PLC alarm text lists   PLC clarm dules   PLC clarm dules   PLC alar nodules   PLC alson devices                                                                                                    | 🗓 Online & diagnostics                                                                                                    |              |                               |               |                                       |                  |               |
| <ul> <li>Technology objects</li> <li>External source files</li> <li>PLC tags</li> <li>PLC tags</li> <li>Watch and force tables</li> <li>Watch and force tables</li> <li>Online backups</li> <li>Online backups</li> <li>OPC UA communication</li> <li>Device proxy data</li> <li>Program info</li> <li>PLC alarm text lists</li> <li>Durgrouped devices</li> <li>Security settings</li> <li>Security settings</li> <li>Security settings</li> <li>Wassigned devices</li> </ul>                                                                                                    | 🕨 🚘 Program blocks                                                                                                    |              |                               |               |                                       |                  |               |
| <ul> <li>External source files</li> <li>PLC tags</li> <li>PLC data types</li> <li>Watch and force tables</li> <li>Online backups</li> <li>Online backups</li> <li>Device proxy data</li> <li>PLC alarm text lists</li> <li>Local modules</li> <li>Ungrouped devices</li> <li>Vanasigned devices</li> </ul>                                                                                                    | 🕨 🚂 Technology objects                                                                                                    |              |                               |               |                                       |                  | <u> </u>      |
| PLC tags   PLC data types   Watch and force tables   Online backups   Online backups   Traces   OP UA communication   Device proxy data   Program info   PLC alarm text lists   PLC alarm text lists   Devices   Ungrouped devices   Security settings   Cross device functions                                                                                                    | External source files                                                                                                    |              |                               |               |                                       |                  |               |
| <ul> <li>PLC data types</li> <li>Watch and force tables</li> <li>Online backups</li> <li>Traces</li> <li>OPC UA communication</li> <li>OPC UA communication</li> <li>Device proxy data</li> <li>Program info</li> <li>PLC alarm text lists</li> <li>In Local modules</li> <li>Local modules</li> <li>Cost of underses</li> <li>Cost of underses</li> </ul>                                                                                                    | 🕨 🔁 PLC tags                                                                                                    |              |                               |               |                                       |                  |               |
| Watch and force tables   Online backups   Traces   OPC UA communication   Device proxy data   Program info   PL calarm text lists   Local modules   Local modules   Device functions                                                                                                    | ▶ 🛅 PLC data types                                                                                                    |              |                               |               |                                       |                  | -             |
| <ul> <li>Image: Construction Security settings</li> <li>Image: Construction Security settings</li> </ul>                                                                                                    | Watch and force tables                                                                                                    |              |                               |               |                                       |                  | -             |
| Image: Security settings   Image: Security settings                                                                                                    | 🕨 📴 Online backups                                                                                                    |              |                               |               |                                       |                  | -             |
| <ul> <li>OPC UA communication</li> <li>Device proxy data</li> <li>Program info</li> <li>PtC alarm text lists</li> <li>Calarm text lists</li> <li>Calarm dules</li> <li>Ungrouped devices</li> <li>Security settings</li> <li>Cross-device functions</li> <li>Unassigned devices</li> </ul>                                                                                                    | 🕨 🔀 Traces                                                                                                    |              |                               |               |                                       |                  |               |
| <ul> <li>Device proxy data</li> <li>Program info</li> <li>PLC alarm text lists</li> <li>Local modules</li> <li>Ungrouped devices</li> <li>Security settings</li> <li>Cross-device functions</li> <li>Unassigned devices</li> </ul>                                                                                                    | Image: Image: |              |                               |               |                                       |                  |               |
| Program info   PLC alarm text lists   Local modules   Ungrouped devices   Security settings   Cross-device functions   Unassigned devices                                                                                                    | Device proxy data                                                                                                    |              |                               |               |                                       |                  |               |
| <ul> <li>PLC alarm text lists</li> <li>In Local modules</li> <li>In Ungrouped devices</li> <li>Security settings</li> <li>Cross-device functions</li> <li>Unassigned devices</li> </ul>                                                                                                    | Program info                                                                                                    |              |                               |               |                                       |                  |               |
| <ul> <li>Local modules</li> <li>Ungrouped devices</li> <li>Security settings</li> <li>Cross-device functions</li> <li>Unassigned devices</li> </ul>                                                                                                    | PLC alarm text lists                                                                                                    |              |                               |               |                                       |                  |               |
| <ul> <li>Ungrouped devices</li> <li>Security settings</li> <li>Cross-device functions</li> <li>Unassigned devices</li> </ul>                                                                                                    | Local modules                                                                                                    |              |                               |               |                                       |                  |               |
| Security settings      Get Cross-device functions      Drassigned devices                                                                                                    | La Ungrouped devices                                                                                                    |              |                               |               |                                       |                  |               |
| Cross-device functions      The Unassigned devices                                                                                                    | E Security settings                                                                                                    |              |                               |               |                                       |                  |               |
| Unassigned devices                                                                                                    | Cross-device functions                                                                                                    |              |                               |               |                                       |                  |               |
|                                                                                                    | Unassigned devices                                                                                                    |              |                               |               |                                       |                  | ~             |
| ► Common data > 100%                                                                                                    | Common data                                                                                                    | ~ <          |                               |               | > 10r                                 | )% –             | 🖬             |

|                                                                                                    | ١X   |
|----------------------------------------------------------------------------------------------------|------|
| Totally Integrated Automation<br>PORTAL                                                                                                    |      |
| Hardware catalog 🛛 🗐 🔳 🕨                                                                                                    |      |
| Options                                                                                                    |      |
|                                                                                                    | Ha   |
|                                                                                                    | rdw  |
| in catalog                                                                                                    | are  |
|                                                                                                    | cat  |
| Filter Profile: All>                                                                                                    | alo  |
|                                                                                                    | 9    |
| The PC systems                                                                                                    | 8    |
| Im Drives & starters                                                                                                    | 0    |
| Image: The second second | lin  |
| Image: Detecting & Monitoring                                                                                                    | le t |
| Distributed I/O                                                                                                    | ools |
| Power supply and distribution     2.                                                                                                    |      |
| Lig Field devices                                                                                                    | Ē,   |
| Additional Ethernet devices                                                                                                    | H    |
|                                                                                                    | sk   |
| ▶ 🛄 Drives                                                                                                    | ~    |
| ✓ Im Encoders                                                                                                    |      |
| FRABA B.V.                                                                                                    | 5    |
| VIII POSITAL XCD                                                                                                    | bra  |
| XCD                                                                                                    | ries |
|                                                                                                    | <    |
| Gateway                                                                                                    |      |
| > Sensors                                                                                                    | A    |
| PROFIBUS DP                                                                                                    | d-l  |
| FROFIBUS PA                                                                                                    | SL   |
|                                                                                                    | 1    |

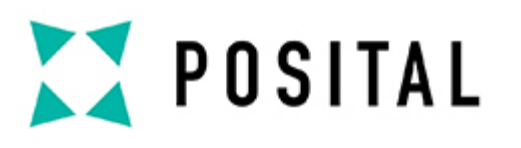

#### **Assign the Encoder**

- 1. Click on Not Assigned in the encoder frame
- 2. Assign it to the corresponding PLC

| M Siemens - C:\Users\support_mot\Desktop\Test_Project\Test_Project |                                                            |             |
|--------------------------------------------------------------------|------------------------------------------------------------|-------------|
| Project Edit View Insert Online Options Tools Window Help          |                                                            |             |
| 📑 📴 🔚 Save project 💄 🐰 🗉 🛱 🗙 🏷 🛨 (주 🗄 🛄 🚹 🖳 💋 Go o                 | nline 🖉 Go offline 🔚 🖪 🖪 🗶 🖃 🛄 🕼 😰 🕓 -Search in project> 📑 |             |
| Project tree                                                       | ✓ Test_Project ► Devices & networks                        | _ # # ×     |
| Devices Plant objects                                              | 🚰 Topology view 🔥 Network view                             | Device view |
|                                                                    | Network 🚼 Connections HMI connection 🔽 👯 📲 🖬 🗐 🔍 🛨         |             |
|                                                                    |                                                            | ~           |
| 🗧 🔻 🔄 Test_Project                                                 | ^                                                          |             |
| 🚆 📑 Add new device                                                 |                                                            | =           |
| 🔮 🚠 Devices & networks                                             | PLC_1 encoder                                              |             |
| 3 ▼ 1 [CPU 1215C DC/DC/DC]                                         | CPU 1215C XCD XCD                                          |             |
| Device configuration                                               | Not assign Select IO controller                            |             |
| Conline & diagnostics                                              | = PLC_1.PROFINET interface_1                               | _           |
| 🕨 🙀 Program blocks                                                 | <b>Z.</b>                                                  |             |
| Technology objects                                                 |                                                            |             |
| External source files                                              |                                                            |             |
| 🕨 🚂 PLC tags                                                       |                                                            |             |
| E PLC data types                                                   |                                                            | i š         |
| Watch and force tables                                             |                                                            |             |
| 🕨 🙀 Online backups                                                 |                                                            | - δ         |
| 🕨 🔯 Traces                                                         |                                                            |             |
| OPC UA communication                                               |                                                            |             |
| Device proxy data                                                  |                                                            |             |
| 🔤 Program info                                                     |                                                            |             |
| PLC alarm text lists                                               |                                                            |             |
| 🕨 🧊 Local modules                                                  |                                                            |             |
| Engrouped devices                                                  |                                                            |             |
| 🕨 🖬 Security settings                                              |                                                            |             |
| Gross-device functions                                             |                                                            |             |
| Inassigned devices                                                 |                                                            | ~           |
| Common data                                                        | × 100% -                                                   |             |
| ✓ Details view                                                     |                                                            |             |

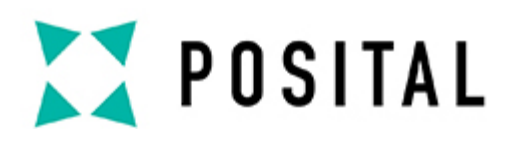

#### **Establish the Connection**

**Important**: The connection must correspond with the onsite cable connection of your system.

| Siemens - C:\Users\support_mot\Desktop\Test_Project\Test_Project |                                |                                       |                                          |
|------------------------------------------------------------------|--------------------------------|---------------------------------------|------------------------------------------|
| Project Edit View Insert Online Options Tools Window Help        |                                |                                       |                                          |
| 📑 🕒 🖬 Save project 📕 🐰 🏥 🗊 🗙 🍤 🛨 (주 🕯 🕮 🛄 🔛                      | 🛛 🙀 💋 Go online 🖉 Go offline 🛔 | 🛚 🖪 🗶 🖃 🛄 🐯 🔛 🖉 Search in projector 🕌 |                                          |
| Project tree                                                     | 🛛 📢 Test_Project 🕨 🛛           | Devices & networks                    |                                          |
| Devices Plant objects                                            |                                |                                       | 1. 🔓 Topology view 🚠 Netwo               |
|                                                                  | 🗐 🖻 🕎 🔂 🖬 🖽 [                  | 1 Q ±                                 |                                          |
|                                                                  |                                |                                       |                                          |
| Test_Project                                                     | <u>^</u>                       |                                       |                                          |
| Add new device                                                   |                                |                                       | and an                                   |
| Devices & networks                                               |                                | CPU1215C PLC_1 en                     | D All All All All All All All All All Al |
| C PLC_1 [CPU 1215C DC/DC/DC]                                     |                                |                                       |                                          |
| Device configuration                                             |                                | 10                                    |                                          |
| Conline & diagnostics                                            | =                              |                                       |                                          |
| 🕨 🛃 Program blocks                                               |                                |                                       |                                          |
| 📃 🕨 🙀 Technology objects                                         |                                | 2.                                    |                                          |
| 🕨 🗑 External source files                                        |                                |                                       |                                          |
| 🕨 🕨 🔁 PLC tags                                                   |                                |                                       |                                          |
| 🕨 🛅 PLC data types                                               |                                |                                       |                                          |
| Watch and force tables                                           |                                |                                       |                                          |
| 🕨 🙀 Online backups                                               |                                |                                       |                                          |
| 🕨 🕞 Traces                                                       |                                |                                       |                                          |
| OPC UA communication                                             |                                |                                       |                                          |
| Device proxy data                                                |                                |                                       |                                          |
| Program info                                                     |                                |                                       |                                          |
| E PLC alarm text lists                                           |                                |                                       |                                          |
| Local modules                                                    |                                |                                       |                                          |
|                                                                  |                                |                                       |                                          |

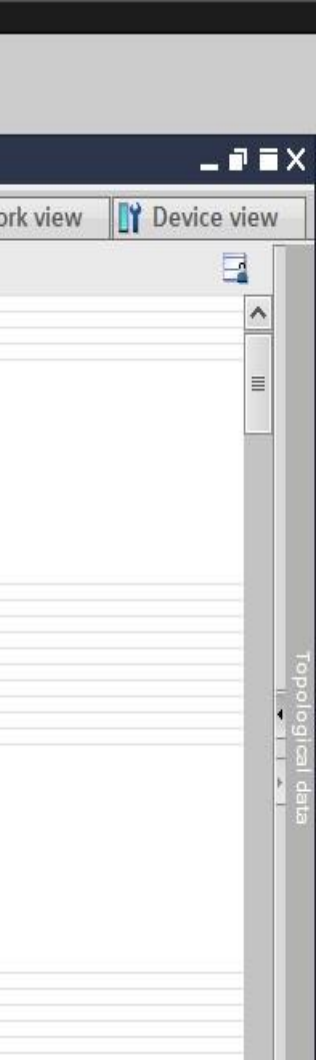

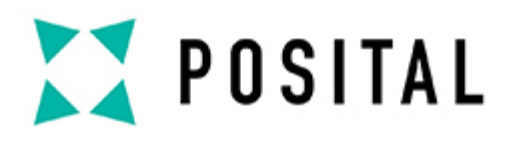

## **Choose the Telegram**

| Siemens - C:\Users\support_mot\Desktop\Test_Project\Test_Project\Te | ect                                 |                                                                                                    |                |                         |                  |
|----------------------------------------------------------------------------------------------------|-------------------------------------|----------------------------------------------------------------------------------------------------|----------------|-------------------------|------------------|
| Project Edit View Insert Online Options Tools Window H                                                                                                    | elp                                 |                                                                                                    |                |                         |                  |
| 📑 🔁 🔒 Save project 📑 🐰 🏥 🗊 🗙 🍤 ± (주 ± 📾 🛄 🛽                                                                                                    | 🛾 🖳 🞇 💋 Go online 🖉 Go offline  🏭 🛽 | 🖪 🖪 🗶 🖃 🛄 🗱 🔣 🕓 Search in project>                                                                              | -10            |                         |                  |
| Project tree                                                                                                    | III ◀ Test_Project ▸ Ung            | rouped devices 🕨 encoder [XCD]                                                                                  |                |                         |                  |
| Devices Plant objects                                                                                                    |                                     |                                                                                                    | 🛃 To           | ology view 🔥 Network    | view 📑 Device vi |
|                                                                                                    | encoder [XCD]                       |                                                                                                    | Device overvi  | ew                      | 1                |
| s km                                                                                                    |                                     |                                                                                                    |                |                         |                  |
| Test Project                                                                                                    | 2                                   |                                                                                                    |                | Rack                    | Slot Laddress    |
| Add new device                                                                                                    | <b> _</b> .                         |                                                                                                    | ≡ <b>•</b> enc | oder 0                  | 0                |
| Bevices & networks                                                                                                    |                                     | der                                                                                                    |                | OHO O                   | 0 X1             |
| PLC 1 [CPU 1215C DC/DC/DC]                                                                                                    |                                     | enco                                                                                                    | ▼ Enc          | oder V12.x_1 0          | 1                |
| Device configuration                                                                                                    |                                     |                                                                                                    |                | Module Access Point 0   | 11               |
| Q Online & diagnostics                                                                                                    |                                     |                                                                                                    |                | incoder lelegram 860, 0 | 12 29            |
| Program blocks                                                                                                    | =                                   |                                                                                                    |                |                         | ~                |
| Technology objects                                                                                                    |                                     |                                                                                                    | 4              |                         |                  |
| External source files                                                                                                    |                                     |                                                                                                    |                |                         |                  |
| 🕨 🔁 PLC tags                                                                                                    |                                     |                                                                                                    | 1              |                         |                  |
| E PLC data types                                                                                                    |                                     |                                                                                                    | -              |                         |                  |
| Watch and force tables                                                                                                    |                                     |                                                                                                    | •              |                         |                  |
| 🕨 📴 Online backups                                                                                                    |                                     | de la constante de la constante de la constante de la constante de la constante de la constante de la constante |                |                         |                  |
| 🕨 🔯 Traces                                                                                                    |                                     |                                                                                                    |                |                         |                  |
| OPC UA communication                                                                                                    |                                     |                                                                                                    |                |                         |                  |
| Device proxy data                                                                                                    |                                     |                                                                                                    |                |                         |                  |
| Program info                                                                                                    |                                     |                                                                                                    |                |                         |                  |
| PLC alarm text lists                                                                                                    |                                     |                                                                                                    |                |                         |                  |
| Local modules                                                                                                    |                                     |                                                                                                    |                |                         |                  |
| Distributed I/O                                                                                                    |                                     |                                                                                                    |                |                         |                  |
| Ungrouped devices                                                                                                    |                                     |                                                                                                    |                |                         |                  |
| 🕨 📷 Security settings                                                                                                    |                                     |                                                                                                    |                |                         |                  |
| Cross-device functions                                                                                                    |                                     |                                                                                                    | ~              |                         |                  |
| Common data                                                                                                    | × ( m                               | > 100% -                                                                                                    |                |                         | Set at           |

Copyright ©FRABA

|      | Totally Integrated Automation<br>PORTAL | Ľ        |
|------|-----------------------------------------|----------|
| ī∎×  | Hardware catalog 🗾 🖬 🕨                  |          |
| view | Options                                 |          |
|      |                                         | Ha       |
| O ad | ✓ Catalog                               | dwa      |
| ų uu | tin tin                                 | are o    |
|      | Filter Profile: <all></all>             | ata      |
|      | ▶ 📺 Head module                         | log      |
| 25   | ✓ Im Submodules                         |          |
|      | Encoder Telegram 860, PZD2/4            | <u>v</u> |
|      | Encoder Telegram 862, P2D2/8            | Onl      |
|      | Standard Telegram 81, 1202/0            | ine      |
|      | Standard Telegram 83, PZD2/8            | too      |
|      | Standard Telegram 84, PZD2/10           | S        |
|      | 📗 Standard Telegram 86, PZD2/4          |          |
|      | Standard Telegram 87, PZD2/2            | 2        |
|      | Standard Telegram 88, PZD4/6            | as       |
|      | Standard Telegram 89, PZD3/5            | ks       |
|      |                                         |          |
|      |                                         | 5        |
|      |                                         | bra      |
|      |                                         | ries     |
|      |                                         | 2        |
|      |                                         | •        |
| >    |                                         | Ado      |

\_ 🖬 🗙

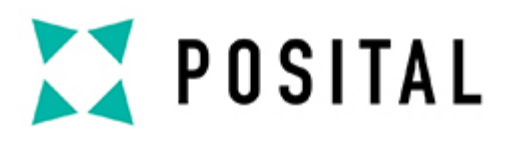

## Assign Device Name

| 'roject Edit View Insert Online Options Tools V<br>최 🏹 🗔 Save project 📑 💥 🗐 🗂 🗙 🏷 🛨 (제품 | Mindow Help<br>🔚 🔃 📅 🖳 🙀 💋 Go online 🖉 Go offlin                                                                |                                   | earch in project>   |            |                         |           |          |          |
|-----------------------------------------------------------------------------------------|----------------------------------------------------------------------------------------------------|-----------------------------------|---------------------|------------|-------------------------|-----------|----------|----------|
| Project tree                                                                            | Test_Project                                                                                                    | ▶ Ungrouped devices ▶ encoder [X] | CD]                 |            |                         |           |          | _ = =    |
| Devices Plant objects                                                                   |                                                                                                    |                                   |                     | ŝ          | 🖣 Topology view 🚮 Netwo | rk view   | Devi     | ice view |
|                                                                                         | encode                                                                                                    | [xcd]                             | 🛄 🔍 ±               |            | evice overview          | 1.        | <b>u</b> |          |
|                                                                                         | The second second second second second second second second second second second second second second second se |                                   |                     |            |                         | Dock      | Flat     | Laddrey  |
| ▼ Test_Project                                                                          | ~                                                                                                    |                                   |                     |            | ancodor                 | NOCK.     | SIDE     | Tadure   |
| Add new device                                                                          |                                                                                                    |                                   |                     | =          | PNUO                    | 0         | 0 11     |          |
| Devices & networks                                                                      |                                                                                                    | 2.                                |                     |            | Encoder V12 x 1         | 0         | 1        |          |
| PLC_1 [CPU 1215C DC/DC/DC]                                                              |                                                                                                    | Ser l                             |                     |            | Module Access Point     | 0         | 11       |          |
| Device configuration                                                                    |                                                                                                    |                                   |                     |            | Encoder Telegram 86     | 0 0       | 1.7      | 2.0      |
| 🚱 Online & diagnostics                                                                  |                                                                                                    |                                   |                     |            | Encoder lelegram ad     | U         | 12       | 29       |
| 🕨 🚘 Program blocks                                                                      |                                                                                                    |                                   |                     |            |                         |           |          |          |
| Technology objects                                                                      |                                                                                                    |                                   |                     |            |                         |           |          |          |
| External source files                                                                   |                                                                                                    | Chappe device                     |                     |            |                         |           |          |          |
| PLC tags                                                                                |                                                                                                    | Write IO-Device name t            | o Micro Memory Card |            |                         |           |          |          |
| PLC data types                                                                          |                                                                                                    | Start device tool                 | s mere mennory card | <u>-</u>   |                         |           |          |          |
| Watch and force tables                                                                  |                                                                                                    | Maria                             |                     |            |                         |           |          |          |
| 🕨 🙀 Online backups                                                                      |                                                                                                    |                                   | Ctrl+X              | <u>-</u>   |                         |           |          |          |
| 🕨 📴 Traces                                                                              |                                                                                                    | Copy                              | Ctrl+C              |            |                         |           |          |          |
| OPC UA communication                                                                    |                                                                                                    | LE Paste                          | Ctri+v              |            |                         |           |          |          |
| Device proxy data                                                                       |                                                                                                    | × Delete                          | Del                 | 1          |                         |           |          |          |
| Program info                                                                            |                                                                                                    | 🚝 Go to topology view             |                     |            |                         |           |          |          |
| PLC alarm text lists                                                                    |                                                                                                    | Go to network view                |                     |            |                         |           |          |          |
| Local modules                                                                           |                                                                                                    | Compile                           |                     |            |                         |           |          |          |
| Distributed I/O                                                                         |                                                                                                    | Complie<br>Download to device     |                     |            |                         |           |          |          |
| Ungrouped devices                                                                       |                                                                                                    | Go online                         | Ctrluk              |            |                         |           |          |          |
| Security settings                                                                       |                                                                                                    | 3. So offine                      | Ctrl+M              | _          |                         |           |          |          |
| Cross-device functions                                                                  |                                                                                                    | V. Online & diagnostics           | Ctrl+D              |            |                         |           |          |          |
| Common data                                                                             | ✓ < Ⅲ                                                                                                    | Assign device name                |                     | - <b>-</b> | <                       |           | 1        |          |
| ✓ Details view                                                                          |                                                                                                    | Receive alarms                    |                     | <u> </u>   |                         | 11        | 1        | 1 44     |
|                                                                                         | encoder [XC                                                                                                    | Update and display for            | ed operands         |            | 9 Properties            | 12 Diagno | ostics   |          |
|                                                                                         | General                                                                                                    | 10 tags                           | E11                 |            |                         |           |          |          |
|                                                                                         | Ethernet                                                                                                    | addresses                         | ation Shift+E11     |            |                         |           |          |          |
| Name                                                                                    | ✓ Advance                                                                                                    | d options                         | 2001                |            |                         |           |          |          |
|                                                                                         | Interfe                                                                                                    | ce options Show catalog           | Ctrl+Shift+C        |            |                         |           |          |          |
|                                                                                         | Media                                                                                                    | redundancy                        | , strips            |            |                         |           |          |          |
|                                                                                         | Isochi                                                                                                    | onous mode                        | Alt+Enter           |            |                         |           |          |          |
|                                                                                         | ▶ Realt                                                                                                    | me settings                       |                     |            |                         |           |          |          |
|                                                                                         | ▼ Port 1                                                                                                    |                                   | Add new             | subnet     |                         |           |          |          |

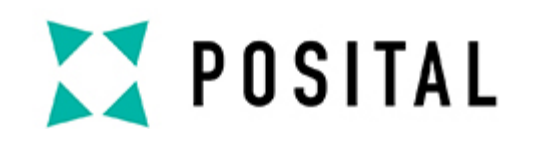

#### **Select the encoder to be assigned**

Assign PROFINET device name.

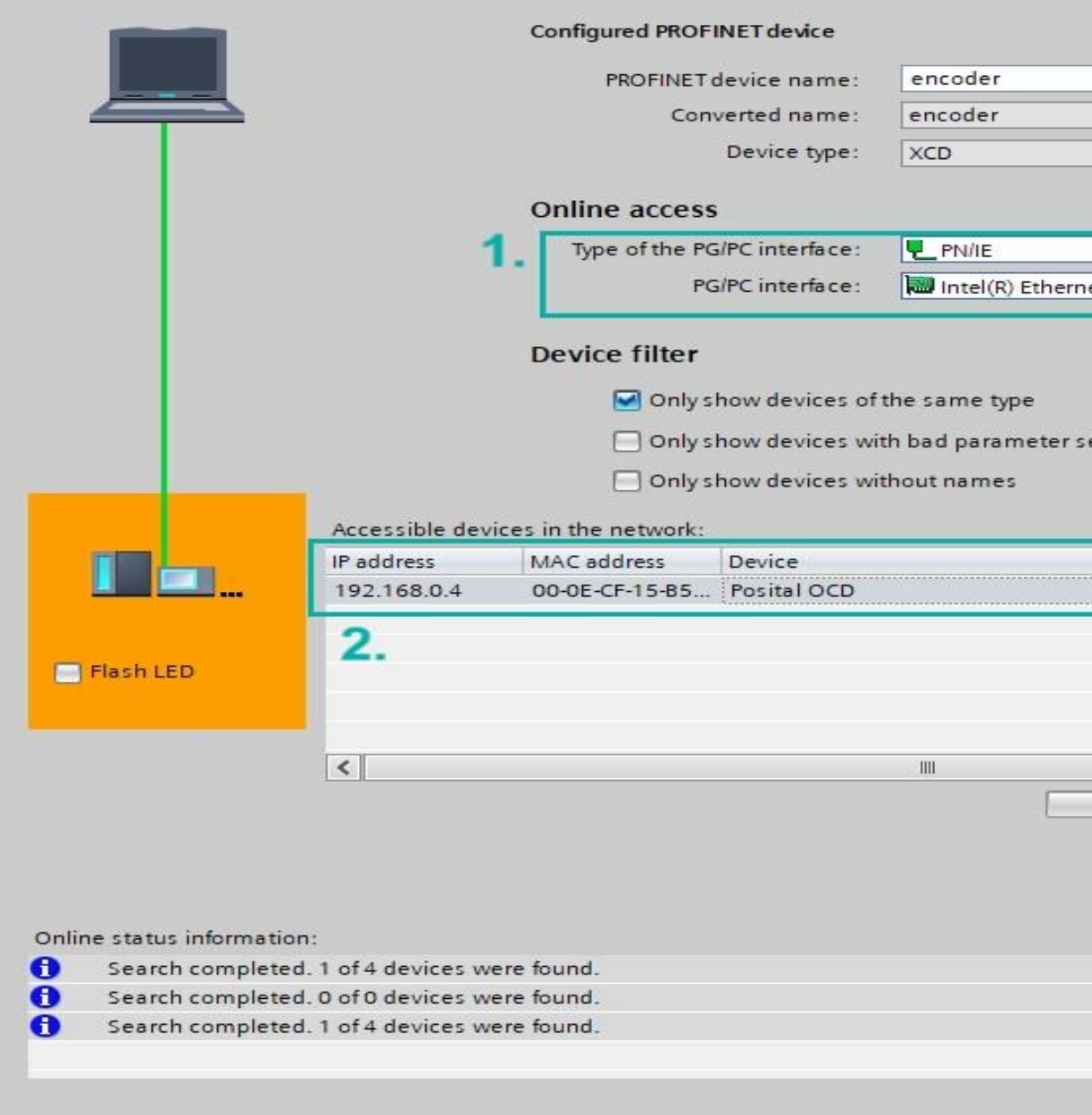

|                                         | $\times$ |
|-----------------------------------------|----------|
|                                         |          |
|                                         |          |
| net Connection (4) I219-LM 💌 🖲          |          |
| settings                                |          |
| PROFINET device name St<br>encoder 🗸 OK |          |
| ><br>Update list Assign name            |          |
|                                         |          |
| Close                                   |          |

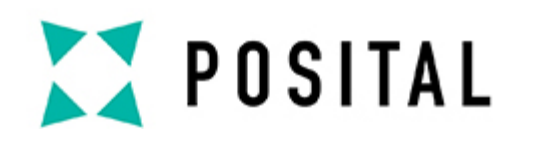

#### Set the IP address of the Encoder M Siemens - C:\Users\support\_mot\Desktop\Test\_Project\Test\_Project

| Project Edit View Insert Online Options Tools Window Help<br>Save project 📕 ¼ 🏥 💼 🗙 🏷 🛨 🥂 🖥 🔃 🖬 🖉 🕼 🖉 Go onlin | 1e 🖉  | Go offline            | ×E    | Search in proje             | et>                      |         |           |                                       |                    |        |       |           |
|----------------------------------------------------------------------------------------------------|-------|-----------------------|-------|-----------------------------|--------------------------|---------|-----------|---------------------------------------|--------------------|--------|-------|-----------|
| Project tree                                                                                                   | Test  | t_Project ▸ Ungrouped | devi  | ces 🕨 encoder [XCD]         |                          |         |           |                                       |                    | -      |       | _ # = X   |
| Devices Plant objects                                                                                          | 2 -   |                       |       |                             |                          |         | 2         | opology view                          | A Network          | viev   | Dev   | ice view  |
|                                                                                                    | 4     | encoder [XCD]         | T     |                             |                          | a       | Dovi      |                                       | 7                  |        |       | L         |
|                                                                                                    | uur   | encoder [Acb]         |       |                             |                          | -       | Dev       | ice overview                          |                    |        |       |           |
|                                                                                                    |       |                       |       |                             |                          | -       | - 11      | Module                                |                    | Rack   | Slot  | I address |
|                                                                                                    |       |                       |       |                             |                          | =       |           | <ul> <li>encoder</li> </ul>           |                    | 0      | 0     |           |
| Add new device                                                                                                 |       | 3.                    | E.    |                             |                          |         |           | PN-IO                                 |                    | 0      | 0 X1  |           |
|                                                                                                    |       | ncot                  |       |                             |                          |         |           | <ul> <li>Encoder V</li> </ul>         | /12.x_1            | 0      | 1     |           |
|                                                                                                    |       | w.                    | -     |                             | _                        |         |           | Module                                | e Access Point     | 0      | 11    |           |
|                                                                                                    |       |                       |       |                             |                          |         |           | Encod                                 | er Telegram 860, . | . 0    | 12    | 29        |
|                                                                                                    |       |                       |       |                             |                          |         |           |                                       |                    |        |       |           |
|                                                                                                    |       |                       |       |                             |                          |         |           |                                       |                    |        |       |           |
| Identification                                                                                                 |       |                       |       |                             |                          |         |           |                                       |                    |        |       |           |
| External source files                                                                                          |       |                       |       | 200                         |                          |         |           |                                       |                    |        |       |           |
| PLC tags                                                                                                    |       |                       |       |                             |                          |         |           |                                       |                    |        |       |           |
| ▶ Le PLC data types                                                                                            |       |                       |       |                             |                          |         |           |                                       |                    |        |       |           |
| Watch and force tables                                                                                         |       |                       |       |                             |                          | ,       |           |                                       |                    |        |       |           |
| Goline backups                                                                                                 |       |                       |       |                             |                          |         |           |                                       |                    |        |       |           |
| ▶ Image Interes                                                                                                |       |                       |       |                             |                          |         |           |                                       |                    |        |       |           |
| GPC UA communication                                                                                           |       |                       |       |                             |                          |         |           |                                       |                    |        |       |           |
| Device proxy data                                                                                              |       |                       |       |                             |                          |         |           |                                       |                    |        |       |           |
| Program info                                                                                                   |       |                       |       |                             |                          |         |           |                                       |                    |        |       |           |
| PLC alarm text lists                                                                                           |       |                       |       |                             |                          |         |           |                                       |                    |        |       |           |
| Local modules                                                                                                  |       |                       |       |                             |                          | 1       | 1         |                                       |                    |        |       |           |
| Distributed I/O                                                                                                |       |                       |       |                             |                          |         |           |                                       |                    |        |       |           |
| La Ungrouped devices                                                                                           |       |                       |       |                             |                          |         |           |                                       |                    |        |       |           |
| E Security settings                                                                                            |       |                       |       |                             |                          |         |           |                                       |                    |        |       |           |
| Cross-device functions                                                                                         | 0-0-0 |                       |       |                             |                          | ~       |           |                                       |                    |        |       |           |
| Common data                                                                                                    | < 111 |                       |       | > 100%                      |                          |         | <         |                                       | 1111               |        |       | >         |
|                                                                                                    | enco  | oder [XCD]            |       |                             |                          |         | Q         | Properties                            | i Info 🔒 😨         | Diagno | stics |           |
|                                                                                                    | Ge    | aneral 10 tags        | Syste | em constants Texts          |                          | _       | _         |                                       |                    | g      |       |           |
| 4.                                                                                                    | 00    | Ethernet addresses    | A D   |                             | Add new subnet           |         | 1         |                                       |                    |        |       | •         |
| Name                                                                                                    |       | Advanced options      |       |                             |                          |         | 2         |                                       |                    |        |       |           |
|                                                                                                    |       | Interface options     |       | Internet protocol version A | (10,4)                   |         |           |                                       |                    |        |       |           |
|                                                                                                    |       | Media redundancy      |       | Internet protocor version 4 | (11 ¥4)                  |         |           |                                       |                    |        |       |           |
|                                                                                                    |       | Isochronous mode      |       |                             | Set IP address in the    | projec  | rt        |                                       |                    |        |       | =         |
|                                                                                                    |       | Real time settings    |       | 5.                          | <b>U</b>                 | 1       | 124       |                                       |                    |        |       |           |
|                                                                                                    |       | ▼ Port 1 [X1 P1 R]    |       |                             | IP address:              | 192 .   | . 168 . 0 | 4                                     |                    |        |       |           |
|                                                                                                    |       | General               | =     |                             | Subnet mask:             | 255 .   | . 255 . 2 | 55.0                                  |                    |        |       |           |
|                                                                                                    |       | Port interconnec      |       |                             | Synchronize router s     | ettings | s with IO | controller                            |                    |        |       |           |
|                                                                                                    |       | Port options          |       |                             | Use router               |         |           |                                       |                    |        |       |           |
|                                                                                                    | 1     | ▼ Port 2 [X1 P2 R]    |       |                             |                          | 0.23    |           | i i i i i i i i i i i i i i i i i i i |                    |        |       |           |
|                                                                                                    |       | General               |       |                             | Router address:          | 0       | 0.0       | . 0                                   |                    |        |       |           |
|                                                                                                    |       | Port interconnec      |       |                             | O IP address is set dire | ectlyat | the devi  | ce                                    |                    |        |       |           |
|                                                                                                    |       | Port options          | ~     |                             |                          |         |           |                                       |                    |        |       |           |
|                                                                                                    | <     |                       |       | PROFINET                    |                          |         |           |                                       |                    |        |       | ~         |
| Portal view 🗮 Overview 🕇 Settings 👼 encoder                                                                    |       | itele ae              |       |                             |                          |         |           |                                       |                    |        |       | -         |
|                                                                                                    |       |                       |       |                             |                          |         |           |                                       |                    |        |       |           |

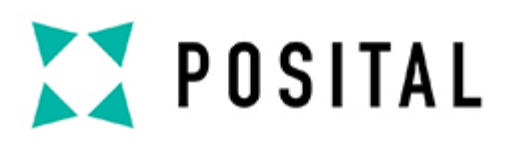

#### Multiple parameters can be configured in Module Access Point

You can configure several parameters you need: Measuring units per revolution, Total measuring range, etc.

| 57-1200_OCD-EIC_ET200SP_IOlir              | nk 🕨 Ungrouped devices 🕨 er                 | ncoder [XCD]                            |              |
|--------------------------------------------|---------------------------------------------|-----------------------------------------|--------------|
|                                            |                                             | 🛃 Topology view 🚮 Network view 📑 Device | view         |
| encoder [XCD]                              | 🖽 🖭 🍊 🗄 🛄 🍳 ±                               | Device overview                         |              |
|                                            |                                             | A Module Rack Slot Laddress Q addres    | s Type       |
|                                            |                                             | encoder 0 0                             | XCD          |
| det                                        |                                             | PN-IO 0 0 X1                            | encoder      |
| erco                                       |                                             | Encoder V12.x_1 2.0 1                   | Encod        |
|                                            |                                             | Encoder Telegram 860. 0 12 14 21 10 13  | Encod        |
| < III > 100 <sup>4</sup>                   | % 🔽                                         |                                         | >            |
| Module Access Point [Module Acc            | cess Point]                                 | Section Properties Linfo Diagnostics    | <b>•</b> = • |
| General 10 tags Syste                      | em constants Texts                          |                                         |              |
| - General                                  | Parameter write protect:                    | Write all                               | -            |
| Catalog information<br>Hardware interrupts | Parameter 65005 write protect:              | Write all                               | F            |
| Module parameters                          | Reset control write protect:                | Write all                               | J            |
| -                                          | Fractional Calculation                      |                                         |              |
| 3.                                         | Fractional Calculation Control:             | disable                                 | 1            |
|                                            | Intended Pulses:                            | 8192                                    |              |
|                                            | Physical Pulses:                            | 8192                                    |              |
|                                            | Encoder parameter                           |                                         |              |
|                                            | Code sequence:                              | CW                                      | P            |
| •                                          | Encoder Class 4 functionality:              | enable                                  | <b>T</b>     |
|                                            | Preset affects XIST1 :                      | disable                                 | <b>T</b>     |
|                                            | Scaling function control:                   | disable                                 | <b>T</b>     |
| 4.                                         | Alarm channel control:                      | enable                                  | 1            |
|                                            | Compatibility Mode V3.1:                    | disable                                 | <b>T</b>     |
|                                            | Encoder type:                               | Rotary                                  |              |
|                                            | Scaling: Measuring units per<br>Revolution: | 8192                                    |              |
|                                            | Scaling: Total measuring<br>range:          | 8192                                    |              |
|                                            | Tolerated sign of life faults:              | 1                                       |              |
|                                            | Velocity measuring unit:                    | N2/N4                                   |              |
|                                            | Velocity reference N2/N4                    |                                         |              |
|                                            | (R/min):                                    | 3000.0000                               |              |
|                                            | Velocity filter:                            | Normal                                  |              |

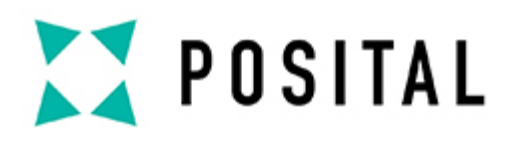

#### **Compile and Download the Project**

| Pr      | Siemens - C:\Users\support_mot\Desktop\Test_Project\Test_Project roject Edit View Insert Online Options Tools Window Help |            |                |
|---------|----------------------------------------------------------------------------------------------------|------------|----------------|
| 1       | <sup>3</sup> 📑 🔚 Save project 📑 🐰 🧾 🗐 🗙 🏷 セクセクショー 🔠 🛄 🎬 🦉 🔒                                                               | 🄰 Go onlin | e 💋 Go offline |
|         | Project tree                                                                                                    |            | Test_Project ▶ |
|         | Devices Plant objects 2. 3.                                                                                               |            |                |
| 5       | 1                                                                                                    |            |                |
| twork   | ▼ Test_Project                                                                                                    | ^          |                |
| E II    | Add new device                                                                                                    |            |                |
| 00<br>V | 品 Devices & networks                                                                                                    |            |                |
| ice     | PLC_1 [CPU 1215C DC/DC/DC]                                                                                                |            |                |
| Dev     | Online & diagnostics                                                                                                    |            |                |
|         | Program blocks                                                                                                    |            |                |
|         | Technology objects                                                                                                    |            |                |
|         | External source files                                                                                                    |            |                |
|         | PLC tags                                                                                                    |            |                |
|         | Lie PLC data types                                                                                                    | -          |                |
|         | Watch and force tables                                                                                                    |            |                |
|         | Online backups                                                                                                    |            |                |

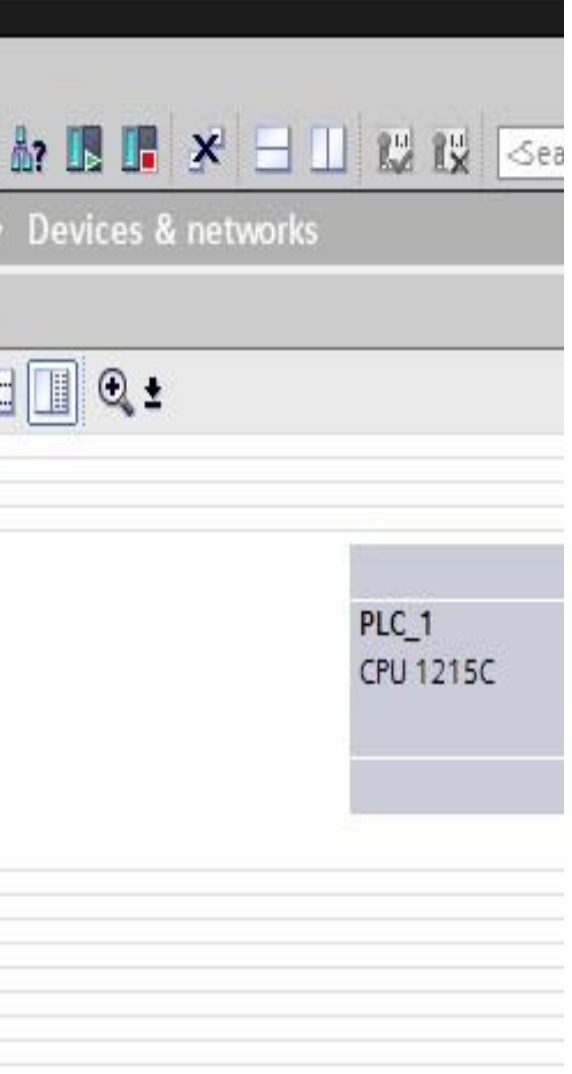

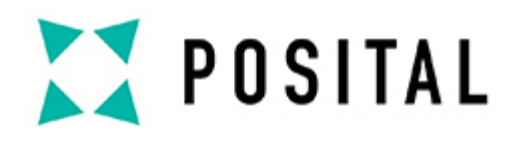

### **Go Online**

| Project tree                                                                                                    | Go online -1 200_OCD-EIC_ET200SP_IOlink ▶ Ungrouped devices ▶ encoder [X |
|----------------------------------------------------------------------------------------------------|--------------------------------------------------------------------------|
| Devices Plant objects                                                                                                    |                                                                          |
|                                                                                                    | 💷 🔐 👪 encoder [XCD] 💌 🖽 🖽 🖽 🖽 🔍 🔩                                        |
| <ul> <li>S7-1200_OCD-EIC_ET200SP_IOlink</li> <li>Add new device</li> <li>Devices &amp; networks</li> <li>PLC_1 [CPU 1215C DC/DC/DC]</li> <li>Device configuration</li> <li>Online &amp; diagnostics</li> <li>Online &amp; diagnostics</li> <li>Program blocks</li> <li>Technology objects</li> <li>External source files</li> <li>PLC tags</li> <li>PLC data types</li> <li>Watch and force tables</li> <li>Watch and force tables</li> <li>Online backups</li> <li>Traces</li> <li>OPC UA communication</li> <li>Device proxy data</li> </ul> |                                                                          |

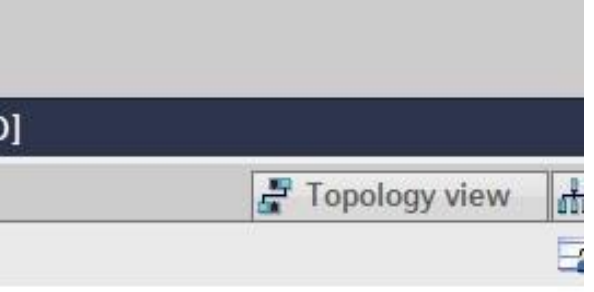

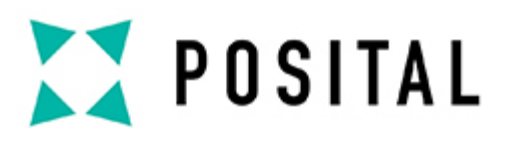

#### **Check the IO Addresses in the Telegram**

**Important:** Pay attention to the I/O addresses. You need them later when the position values are monitored.

| P                  | roject <u>E</u> dit <u>V</u> iew <u>I</u> nsert <u>O</u> nline Optio <u>n</u> s <u>T</u> ools <u>W</u> indow <u>H</u> elp                                                                                                    |                                        |                                                                                                    |             |
|--------------------|----------------------------------------------------------------------------------------------------|----------------------------------------|----------------------------------------------------------------------------------------------------|-------------|
|                    | 🖥 📑 Save project 📑 🐰 🗐 🗐 🗙 🍤 ミ (やま 🐻 🗓 🌆 🖉 🖉                                                                                                    | Go online 🖉 Go offline 🛔 🖪 📭 🗶 🖃 🛄 👯 👯 | Search in project                                                                                                    |             |
|                    | Project tree                                                                                                    | ■                                      | link + Ungrouped devices + encoder [XCD]                                                                                                    |             |
|                    | Devices Plant objects                                                                                                    |                                        | 🚽 Topology v                                                                                                    | iev         |
|                    | - Hill                                                                                                    | encoder [XCD]                          | 🛛 🖽 🚾 🐂 🛄 🔭 📑 🚺 Device overview                                                                                                    |             |
| Devices & networks | <ul> <li>\$7-1200_OCD-EIC_ET200SP_IOlink</li> <li>Add new device</li> <li>Devices &amp; networks</li> <li>PLC_1 [CPU 1215C DC/DC/DC]</li> <li>Device configuration</li> <li>Online &amp; diagnostics</li> <li>Program blocks</li> <li>Technology objects</li> <li>External source files</li> <li>PLC tags</li> <li>PLC data types</li> <li>Watch and force tables</li> <li>Online backups</li> </ul> |                                        | → →   → →   → →   → →   → →   → →   → →   → →   → →   → →   → →   → →   → →   → →   → →   → →   → →   → →   → →   → →   → →   → →   → →   → →   → →   → →   → →   → →   → →   → →   → →   → →   → →   → →   → →   → →   → →   → →   → →   → →   → →   → →   → →   → →   → →   → →   → →   → →   → →   → →   → →   → →   → →   → →   → →   → →   → →   → →   → →   → →   → →   → → <td>s Po<br/>ram</td> | s Po<br>ram |
|                    | Communication     Communication     Device proxy data      Program info                                                                                                    |                                        |                                                                                                    |             |
|                    | En productional linea                                                                                                    |                                        | ×                                                                                                    |             |

| w d      | n Netwo | ork view | 🛛 Dev     | ice view  |   |
|----------|---------|----------|-----------|-----------|---|
|          |         |          | 1.        |           |   |
|          | Rack    | Slot     | I address | Q address |   |
|          | 0       | 0        |           |           | - |
|          | 0       | 0 X1     |           |           |   |
|          | 0       | 1        |           |           |   |
| oint     | 0       | 11       |           |           |   |
| n 860, . | 0       | 12       | 1421      | 1013      |   |
|          |         |          |           |           |   |
|          |         |          |           |           |   |
|          |         |          |           |           |   |
|          |         |          |           |           |   |
|          |         |          |           |           |   |
|          |         |          |           |           |   |
|          |         |          |           |           |   |
|          |         |          |           |           |   |
|          |         |          |           |           |   |

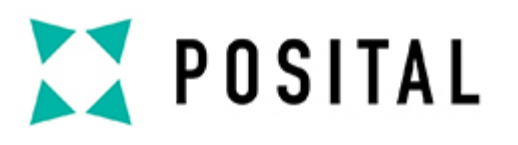

#### Monitor Values >

- 1. Use the Watch and force tables to monitor values
- 2. Go to Force table
- 3. Click on Monitor Values
- 4. In a free row add the address: "%ID14" to monitor position value

**Important**: The value in blue depends on the chosen Telegram (here Telegram 860). Check the manual for more information.

|      | Project tree                     |             | \$7-120   | 0_OCD-EIC_ET200 | OSP_IOlink + PLC | 1 [CPU 1215C DC | /DC/DC] • Wate | h and force tables   | Force table |   | _ # # × |
|------|----------------------------------|-------------|-----------|-----------------|------------------|-----------------|----------------|----------------------|-------------|---|---------|
|      | Devices Plant objects            |             |           | 3               | 3                |                 |                |                      |             |   |         |
|      |                                  |             | <u> P</u> |                 |                  |                 |                |                      |             |   |         |
| Ð    |                                  |             | i         | Name            | Address          | Display format  | Monitor value  | Monitor with trigger | Force value | F | Comment |
| i    | ▼ 57-1200_OCD-EIC_ET200SP_IOlink | <b>40</b> ^ | 1         |                 | %QD10:P          | DEC             | 000            | Permanent            |             |   |         |
| am   | Add new device                   |             | 2         |                 | %ID14:P          | DEC             | 619            | Permanent            |             |   |         |
| 16 o | Devices & networks               |             | 3         |                 | «Add new»        |                 |                |                      |             |   |         |
| a    | ▼ [] PLC_1 [CPU 1215C DC/DC/DC]  |             |           | 1               |                  |                 |                |                      |             |   |         |
| FC   | T Device configuration           |             |           | <b>7</b> .      |                  |                 |                |                      |             |   |         |
|      | 😨 Online & diagnostics           | =           |           |                 |                  |                 |                |                      |             |   |         |
|      | 🕨 🕞 Program blocks               |             |           |                 |                  |                 |                |                      |             |   |         |
|      | Technology objects               |             |           |                 |                  |                 |                |                      |             |   |         |
|      | External source files            |             |           |                 |                  |                 |                |                      |             |   |         |
|      | PLC tags                         | •           |           |                 |                  |                 |                |                      |             |   |         |
|      | PLC data types                   |             |           |                 |                  |                 |                |                      |             |   |         |
|      | ▼ 🙀 Watch and force tables       |             |           |                 |                  |                 |                |                      |             |   |         |
|      | Add new watch table              |             |           |                 |                  |                 |                |                      |             |   |         |
|      | Force table                      |             |           |                 |                  |                 |                |                      |             |   |         |
|      | Online backups                   |             |           |                 |                  |                 |                |                      |             |   |         |
|      | 🕨 🕨 🔀 Traces                     |             |           |                 |                  |                 |                |                      |             |   |         |
|      | OPC UA communication             |             |           |                 |                  |                 |                |                      |             |   |         |

#### Preset Value

- 1. In a free row add the address: "%QD10" for preset position value 2. Add the desired value(Bit 31 is set to "1" for Preset Control) 3. Click on Force
- **Important:** The value in blue depends on the chosen Telegram (here given for Telegram 860).

- 1. Save the Preset: Bit 31 is set back to "0" for saving the preset
- 2. Click on Force
- 3. Now the Preset is set to "0"

Now Values in cell 1 and cell 3 are equal. Value from cell 1 was "forced" in cell 3

| 37  | -1200_OCD-EIC_E | erzouse_iolink v e |                | DODODCJ + Wa  | ten and force tables | <ul> <li>Force table</li> </ul> |           | - 37-120 | U_UCU-LIC_LI          | 2003F_10111K / FI  |                | ODODCJ v mar     | ch and ror |
|-----|-----------------|--------------------|----------------|---------------|----------------------|---------------------------------|-----------|----------|-----------------------|--------------------|----------------|------------------|------------|
|     | 3.              |                    |                |               |                      |                                 |           |          | 2.                    |                    |                |                  |            |
| AU. | 🖻 💣 🔝 🗛         | F. F. 😳 😋          |                |               |                      |                                 |           | ý (ř     | 11 <sup>22</sup> 📙 F. | F. F. 🕾 📬          |                |                  |            |
|     | i Name          | Address            | Display format | Monitor value | Monitor with trigger | Force value                     | F Comment | i        | Name                  | Address            | Display format | Monitor value    | Monitor    |
| 1   |                 | %QD10:P            | Hex            | <b>~ *</b>    | Permanent            | 16#8000_0000                    | 🗹 🔔       | 1 E      |                       | SQD10:P            | Hex            | ▼ <sup>0</sup> % | Permane    |
| 2   |                 | 1 %ID14:P          | DEC            | 619           | Permanent            | 2                               |           | 2        |                       | %ID14:P            | DEC            | 0                | Permane    |
| 3   |                 | <add new=""></add> |                | 4             |                      | <b>Z</b> .                      |           | 3        |                       | <add new=""></add> |                | 2                |            |
|     |                 |                    |                | 4.            |                      |                                 |           |          |                       |                    |                | э.               |            |
|     |                 |                    |                |               |                      |                                 |           |          |                       |                    |                |                  |            |
|     |                 |                    |                |               |                      |                                 |           |          |                       |                    |                |                  |            |
|     |                 |                    |                |               |                      |                                 |           |          |                       |                    |                |                  |            |
|     |                 |                    |                |               |                      |                                 |           |          |                       |                    |                |                  |            |
|     |                 |                    |                |               |                      |                                 |           |          |                       |                    |                |                  |            |
|     | <u></u>         |                    |                |               |                      |                                 |           |          |                       |                    |                |                  |            |
|     | -               |                    |                |               |                      |                                 |           |          |                       |                    |                |                  |            |
|     |                 |                    |                |               |                      |                                 |           |          |                       |                    |                |                  |            |
|     |                 |                    |                |               |                      |                                 |           |          |                       |                    |                |                  |            |
|     |                 |                    |                |               |                      |                                 |           |          |                       |                    |                |                  |            |
|     |                 |                    |                |               |                      |                                 |           |          |                       |                    |                |                  |            |
|     |                 |                    |                |               |                      |                                 |           |          |                       |                    |                |                  |            |
|     | 1               |                    |                | 510           |                      |                                 |           | <        |                       |                    |                |                  |            |

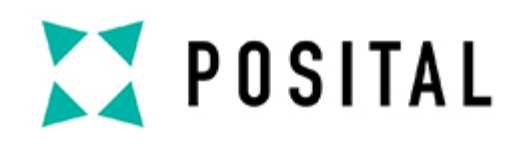

| tables    | Force table  |   |         | _ • • |
|-----------|--------------|---|---------|-------|
|           |              |   |         |       |
| h trigger | Force value  | F | Comment |       |
|           | 16#0000_0000 |   |         |       |
|           | 1.           |   |         |       |
|           |              |   |         |       |
|           |              |   |         |       |
|           |              |   |         |       |
|           |              |   |         |       |
|           |              |   |         |       |
|           |              |   |         |       |
|           |              |   |         |       |
|           |              |   |         |       |
|           |              |   |         |       |
|           |              |   |         |       |
|           |              |   |         |       |
|           |              |   |         |       |
|           |              |   |         |       |

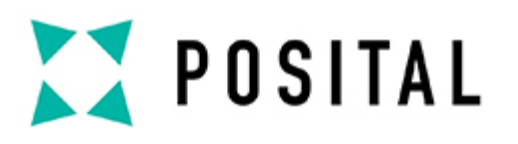

#### Preset Value - Explanation

The way of defining the preset value: Preset Control: Bit 31 must be set the to "1" In HEX it is: 16#8000\_0000 In BIN it is: 2#1000\_0000\_0000\_0000\_0000\_0000\_0000

| 3 -                |                              |                         |             |         |            | 2 -         |                    |                |               |                      |              |   |         |
|--------------------|------------------------------|-------------------------|-------------|---------|------------|-------------|--------------------|----------------|---------------|----------------------|--------------|---|---------|
| 1 Fa F. F. 9 99    |                              |                         |             |         | ý Ý        | 12 L. F. F. | F. 99 99           |                |               |                      |              |   |         |
| Name Address       | Display format Monitor value | Monitor with trigger Fo | orce value  | Comment | i          | Name        | Address            | Display format | Monitor value | Monitor with trigger | Force value  | F | Comment |
| B %QD10:P          | lex 🔽 😵                      | Permanent 🔽 16          | 6#8000_0000 | 1       | 1 <u>F</u> |             | SQD10:P            | Hex            | ▼ %           | Permanent            | 16#0000_0000 |   |         |
| 1 %ID14:P          | DEC 619                      | Permanent 🦷             |             |         | 2          |             | %ID14:P            | DEC            | 0             | Permanent            | 4            |   |         |
| <add new=""></add> | 4.                           |                         | <b>.</b> .  |         | 3          |             | <add new=""></add> |                | 3.            |                      | ь.           |   |         |
|                    |                              |                         |             |         |            |             |                    |                |               |                      |              |   |         |
|                    |                              |                         |             |         |            |             |                    |                |               |                      |              |   |         |
|                    |                              |                         |             |         |            |             |                    |                |               |                      |              |   |         |
|                    |                              |                         |             |         |            |             |                    |                |               |                      |              |   |         |
|                    |                              |                         |             |         |            |             |                    |                |               |                      |              |   |         |
|                    |                              |                         |             |         |            |             |                    |                |               |                      |              |   |         |
|                    |                              |                         |             |         |            |             |                    |                |               |                      |              |   |         |

We recommend to use the Hexadecimal values. As it is shorter, it is less likely to lead to mistakes.

**Important:** For more information check "Preset Value" chapter in the manual

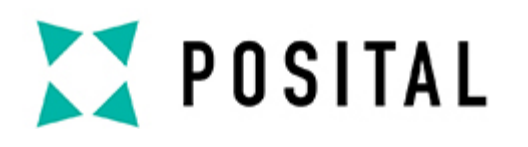

#### **Example: Set the Preset to "5"**

1.In cell 1 preset control is active (31 bit is set to "1" HEX: 16#8000\_0000) and the desired value is set: "5" 2.Click on Force 3. The value is set to 5

5. Click on Force

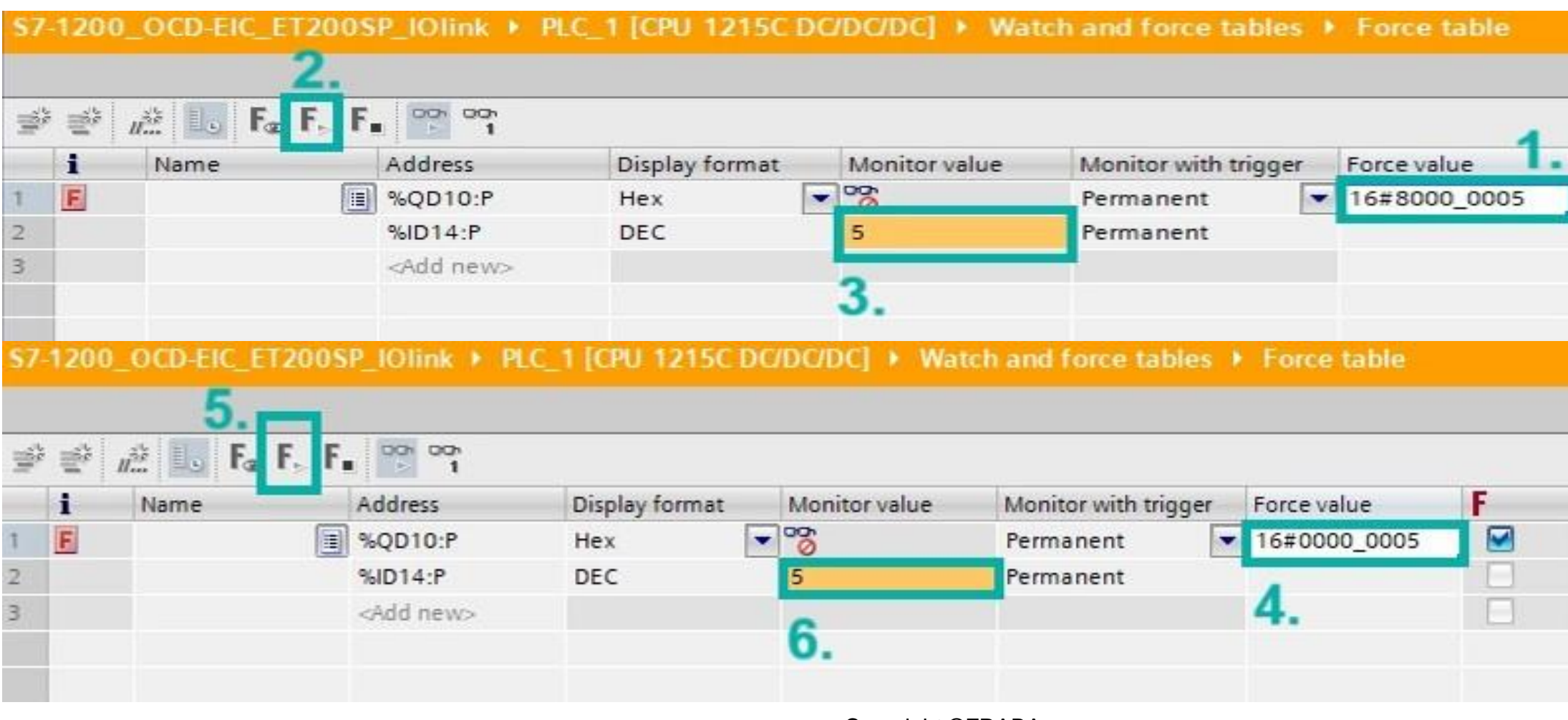

Copyright ©FRABA

# 4. Save the Preset: 31 bit back to "0" 6. The value is set and saved to 5

| F     | Comment |
|-------|---------|
|       |         |
|       |         |
|       |         |
|       |         |
|       |         |
|       |         |
| Comme | ent     |
| Comme | ent     |

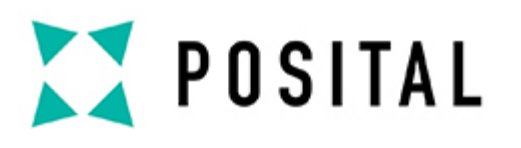

#### Monitor the Velocity

- Add the Address for the Velocity : ID18 (ID14 +4) in that case
   When moving the shaft, the velocity is monitored

|                         | 😤 🚛 💽 Fa                                                                                                    | F. F. 😭 📬                                                        |                                            |      |                                            |         |                                   |                         |       |         |            |
|-------------------------|----------------------------------------------------------------------------------------------------|------------------------------------------------------------------|--------------------------------------------|------|--------------------------------------------|---------|-----------------------------------|-------------------------|-------|---------|------------|
|                         | i Name                                                                                                    | Address                                                          | Display format                             | ti I | Monitor value                              | Monito  | r with trigger                    | Force value             | ù     | F       | Comment    |
| 1                       | F                                                                                                    | %QD10:P                                                          | Hex                                        | -    | 8                                          | Perman  | nent                              | 16#0000_0               | 0005  |         |            |
| 2                       |                                                                                                    | %ID14:P                                                          | DEC                                        |      | 5                                          | Perma   | nent                              |                         |       |         | 1          |
| 3                       |                                                                                                    | 1018:P                                                           | DEC                                        | -    | 0                                          | Permai  | nent 💌                            |                         |       |         |            |
| 4                       |                                                                                                    | 1 <sup>Add new&gt;</sup>                                         |                                            |      |                                            |         |                                   |                         |       |         |            |
| <b>\$</b> 7             | 1200_OCD-EIC                                                                                                    | _ET200SP_IOlink                                                  | PLC_1 [CPU                                 | 1215 | 5C DC/DC/DC                                | 🕨 Wat   | tch and fore                      | e tables                | Fore  | e table |            |
| \$7                     | 1200_OCD-EIC                                                                                                    | _ET200SP_IOlink<br>F& F, F                                       | PLC_1 [CPU                                 | 1215 | 5C DC/DC/DC                                | ] ▶ Wat | tch and forc                      | e tables                | Fore  | e table |            |
| \$7                     | 1200_OCD-EIC<br>1200_OCD-EIC<br>1200_EIC<br>1200_EIC<br>1200_EIC<br>1200_EIC<br>1200_EIC<br>1200_EIC<br>1200_EIC<br>1200_EIC                 | ET200SP_IOlink<br>F⊕ F⊳ F∎ 📴 약<br>Address                        | PLC_1 [CPU                                 | 1215 | SC DC/DC/DC                                | ▶ Wat   | tch and forc                      | ie tables               | Force | value   | F          |
| S7                      | 1200_OCD-EIC<br>1200_OCD-EIC<br>1200_OCD-EIC<br>1200_OCD-EIC<br>1200_OCD-EIC<br>1200_OCD-EIC<br>1200_OCD-EIC<br>1200_OCD-EIC<br>1200_OCD-EIC | ET200SP_IOlink<br>F⊕ F⊳ F∎ 😤 °°°<br>Address<br>%QD10:P           | PLC_1 [CPU<br>Display<br>Hex               | 1215 | at Monito                                  | ► Wat   | Monitor w<br>Permaner             | ith trigger             | Force | value   | 5 E        |
| \$7<br>1<br>2           | 1200_OCD-EIC                                                                                                    | ET200SP_IOlink                                                   | PLC_1 [CPU<br>Display<br>Hex<br>DEC        | 1215 | at Monito                                  | ▶ Wat   | Monitor w<br>Permaner<br>Permaner | ith trigger             | Force | value   | 5 <b>F</b> |
| S7                      | 1200_OCD-EIC                                                                                                    | ET200SP_IOlink<br>F F F F F Address % QD10:P %ID14:P % ID18:P    | PLC_1 [CPU<br>Display<br>Hex<br>DEC<br>DEC | 1215 | at Monito                                  | ▶ Wat   | Monitor w<br>Permaner<br>Permaner | ith trigger             | Force | value   | 5 <b>F</b> |
| \$7<br>1<br>2<br>3<br>4 | 1200_OCD-EIC<br>같 // 환   11-0  <br>i Name                                                                                                    | ET200SP_IOlink<br>F F F F F C Address %QD10:P %ID14:P S Add new: | PLC_1 [CPU<br>Display<br>Hex<br>DEC<br>DEC | 1215 | at Monito<br>□<br>19725<br>↓<br>↓<br>46449 | ▶ Wat   | Monitor w<br>Permaner<br>Permaner | ith trigger<br>nt<br>nt | Force | value   | 5 <b>F</b> |

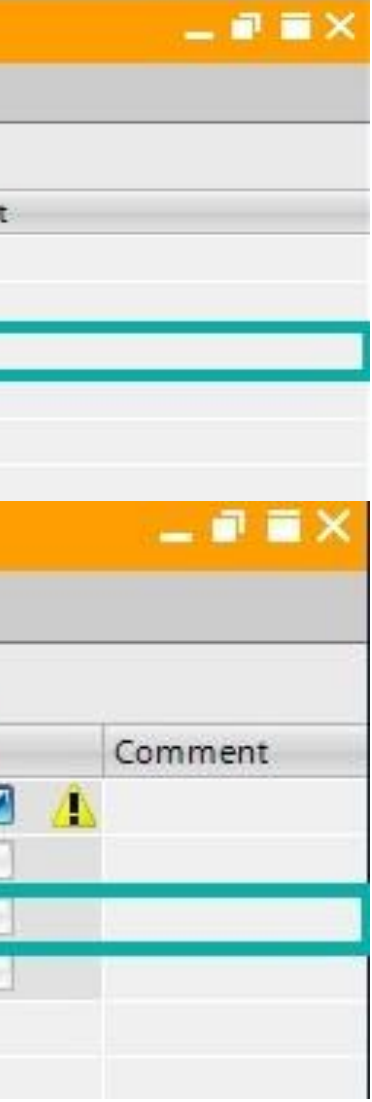